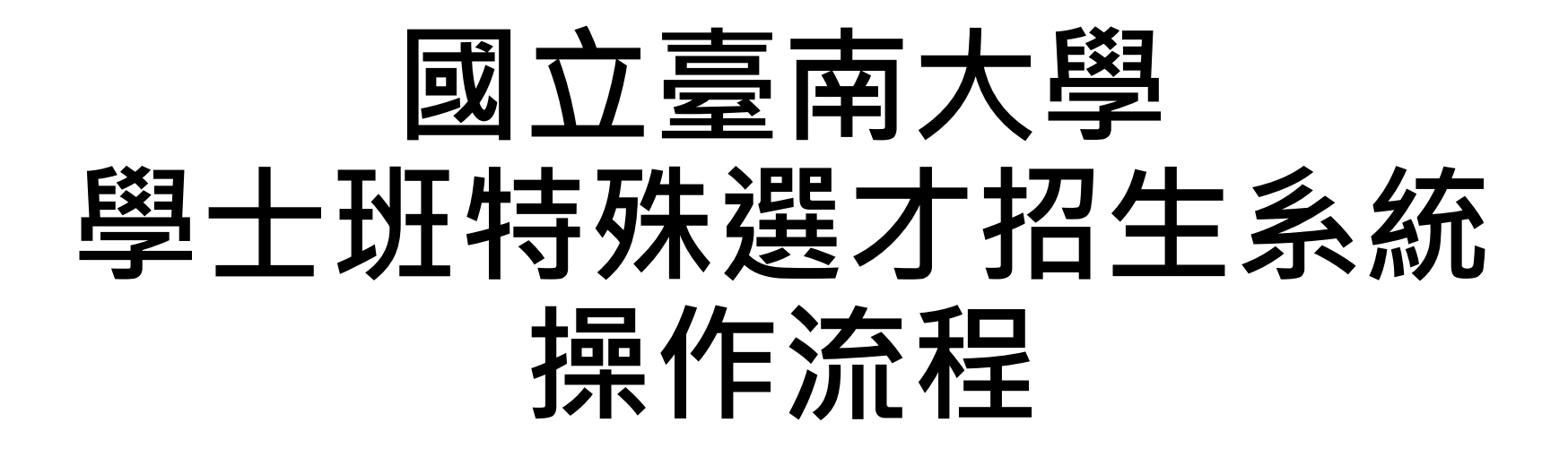

- 建議使用Google Chrome瀏覽器操作。
- 此操作流程是使用Google Chrome瀏覽器進行說明。
- 本操作流程畫面之相關日期為範例,請依當學年度系統公告之日期為主。
- 系統網址: <u>https://admissions.nutn.edu.tw/sRecruit/</u>

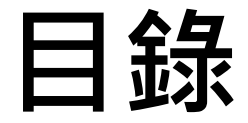

- 報名流程簡圖
- 壹、輸入報名資料
- <u>貳、選擇報名學系組別</u>
- 参、產生繳費帳號&確認繳費狀況&產生准考證號碼
- 肆、上傳書審資料
- 伍、輸入推薦人資料(限報名生態暨環境資源學系、視覺藝術與設計學系者需填寫)
- 陸、檢視報名資料&列印准考證
- 柒、應寄繳相關文件

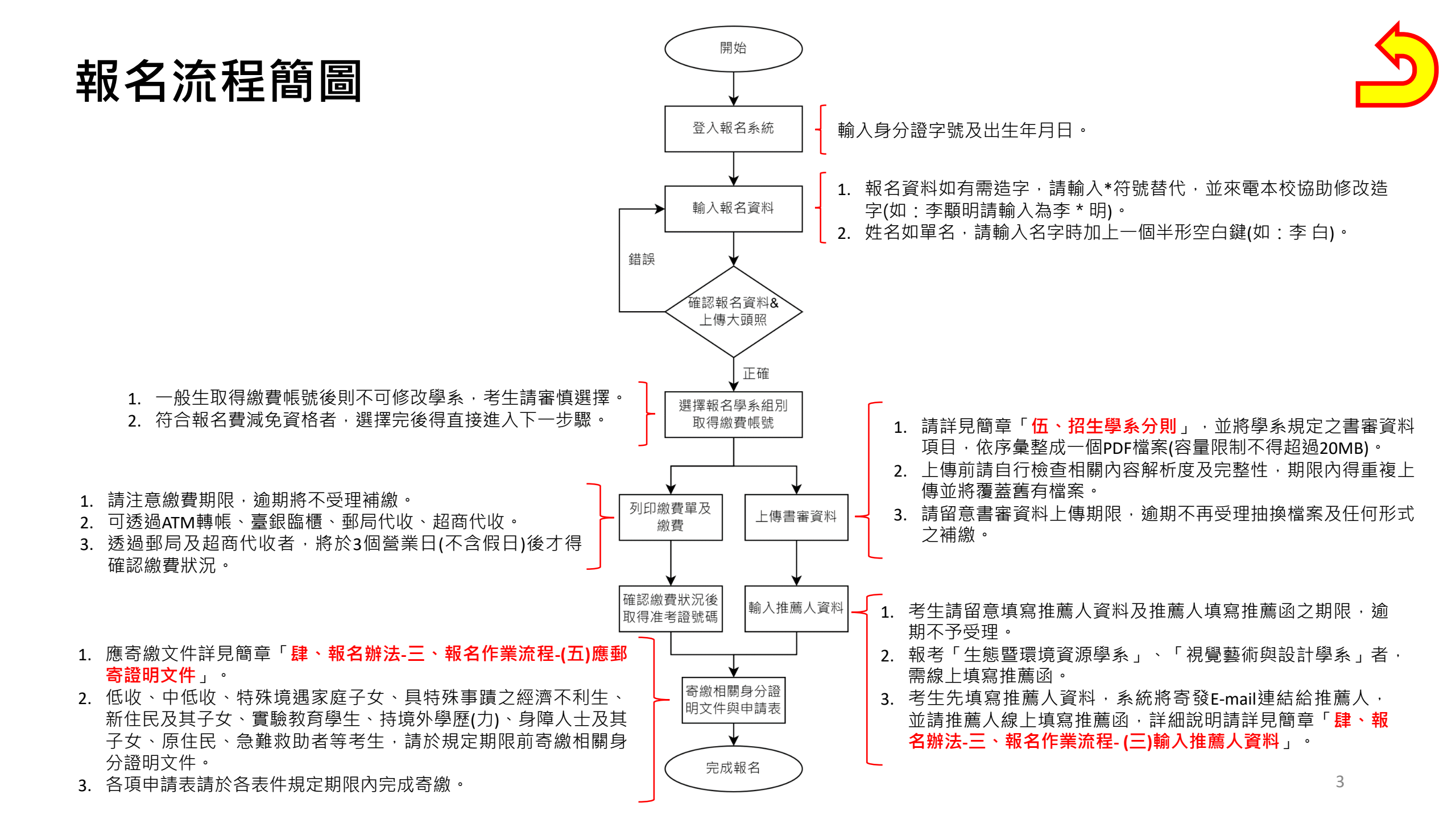

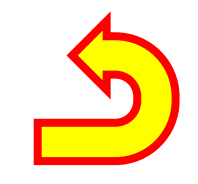

# 壹、輸入報名資料

#### 一、點選「報名專區」

#### NUTN 國立臺南大學 學士班特殊選才招生系統

✿ 臺南大學首頁

| 重要日程         | 113 學年度學士班特殊選         | 髦才招生重要日程                                                                                                    |  |  |  |  |  |
|--------------|-----------------------|----------------------------------------------------------------------------------------------------|--|--|--|--|--|
| 報名專區         | 簡章公告:                 | 112年9月15日(星期五) 09:00                                                                                                  |  |  |  |  |  |
| 地交下部         | 報名起迄:                 | 112年10月6日(星期五) ~ 112年10月31日(星期二) 23:59                                                                                |  |  |  |  |  |
| 留格審査結果       | 繳費期限:                 | 112年10月31日(星期二) 23:59                                                                                                 |  |  |  |  |  |
| 榜單查詢         | 書審資料上傳及推薦函線<br>上填寫期限: | 112年10月31日(星期二) 23:59                                                                                                 |  |  |  |  |  |
| 報名人數查詢       |                       | 低收入戶、中低收入戶、特殊境遇家庭子女、新住民或其子女、具特殊事蹟之經濟不利生、原住民、身障人士或其子女、實驗教育學生、持境外學歷(力)者、需急難救<br>助者、符合入學大學同筆學力認定標準者,請於上聞期限掛號郵寄鄉相關身分證明文件。 |  |  |  |  |  |
| 考古題庫         |                       |                                                                                                    |  |  |  |  |  |
| <b>地</b> 理位置 | 公告資格審查結果:             | 112年11月15日(星期三) 09:00                                                                                                 |  |  |  |  |  |
| 六译空日 二       | 列印准考證及考場公告:           | 112年12月5日(星期二)                                                                                                    |  |  |  |  |  |
| 又应具创         | 考試日期:                 | 詳見:簡章陸、招生學系考試日期表。                                                                                                    |  |  |  |  |  |
|              | 錄取公告及寄發成績單:           | 112年12月19日(星期二) 09:00                                                                                                 |  |  |  |  |  |
|              | 成績複查:                 | 112年12月22日(星期五) 17:00                                                                                                 |  |  |  |  |  |
|              | 正取生報到:                | 112年12月22日(星期五) 17:00                                                                                                 |  |  |  |  |  |
|              | 備取生遞補截止日:             | 113年3月4日(星期一) 17:00                                                                                                   |  |  |  |  |  |

| 💮 國立臺南大學(NUTN) | 💟 臺南大學資訊網隱私權政策 | 🌐 建議使用 Chrome 或支援 HTML5 的瀏覽器以得到最佳瀏覽效果 |

| ♀ 700301 台南市中西區樹林街2段33號 | 🛣 (06)2133111 分機 241-243 教務處企劃組 |

© 2020~ National University of Tainan all rights reserved

### 二、登入畫面輸入「身分證字號」、「西元出生年月日」。

### **NUTN** 國立臺南大學 學士班特殊選才招生系統

| 重要日程    | 網路報名登入                         |
|---------|--------------------------------|
| 報名注意事項  | 身分證號: D156582439               |
| 輸入報名資料  | 西元生日· 19900808 「例如:1999年3月18日出 |
| 確認報名資料  | 主,請輸入19990318」                 |
| 選擇報名學系  |                                |
| 上傳書審資料  |                                |
| 輸入推薦人資料 | 02                             |
| 確認繳費    |                                |
| 列印報名表   |                                |
| 列印准考證   |                                |
| 檔案下載    |                                |
| 考古題庫    |                                |
| 登出      |                                |

6

### 三、詳閱本校個資蒐集、處理及利用告知聲明後,請勾選「我已經詳細閱讀 上面的個資蒐集、處理、利用告知事項」,再點選**「我同意」**。

#### NUTN 國立臺南大學 學士班特殊選才招生系統

🔓 臺南大學首頁

| 重要日程    | 國立臺南大學個人資料蒐集、處                                                                                                    | ◎理及利用告知聲明                                                                        |  |  |  |  |  |  |  |  |  |  |
|---------|----------------------------------------------------------------------------------------------------|----------------------------------------------------------------------------------|--|--|--|--|--|--|--|--|--|--|
| 報名注意事項  |                                                                                                    | 108年1月4日 教務處處務會議修正                                                               |  |  |  |  |  |  |  |  |  |  |
| 輸入報名資料  |                                                                                                    | 108年2月20日 教育體条個人資料管理規範導入工作小組會議修訂(V2.0)<br>108年11月6 日教育體条個人資料管理規範導入工作小組會議修正(V2.1) |  |  |  |  |  |  |  |  |  |  |
| 確認報名資料  | 國立臺南大學因蒐集、處理及利用考生個人資料,謹依個人資料保護法(以下簡稱個資法),第8條及第9<br>或監護人詳閱以下內容):                                                                                                    | 條規定,向您告知以下內容,敬請詳細審閱(尚未年滿20歲者,敬請告知您的法定代理人                                         |  |  |  |  |  |  |  |  |  |  |
| 選擇報名學系  | <ul> <li>一、機關名稱:國立臺南大學(以下簡稱本校)</li> <li>二、個人資料蒐集之目的:</li> </ul>                                                                                                    |                                                                                  |  |  |  |  |  |  |  |  |  |  |
| 上傳書審資料  | <ul> <li>二、個人資料蒐集之目的:</li> <li>本校基於辦理各學制入學招生之試務工作,依誠實及信用方法蒐集您的個人資料。資料蒐集的目的參考法務部公告之「個人資料保護法之特定目的及個人資料之類別」包括:</li> <li>109 教育或訓練行政、134試務、銓敘、保訓行政、135資(通)訊服務、157調查、統計與研究分析、158學生(員)(含畢、結業生)資料管理。</li> <li>三、個人資料蒐集方式:</li> <li>(一)透過本校網路報名系統報名參加本校自行辦理之各項招生考試所登錄之資料。</li> </ul> |                                                                                  |  |  |  |  |  |  |  |  |  |  |
| 輸入推薦人資料 |                                                                                                    |                                                                                  |  |  |  |  |  |  |  |  |  |  |
| 確認繳費    | <ul> <li>(一)透過本校網路報名糸統報名參加本校自行辦理之各項招生考試所登錄之資料。</li> <li>(二)透過教育部辦理(或委託辦理)之各項招生委員會(包含甄試、考試、甄選、保送)提供之考生個人資料。</li> <li>四、個人資料之類別:</li> </ul>                                                                                                    |                                                                                  |  |  |  |  |  |  |  |  |  |  |
| 列印報名表   | (一)識別類:C001辨識個人者、C003政府資料中之辨識者。<br>(二)家庭情形:C023家庭其他成員之細節。                                                                                                    |                                                                                  |  |  |  |  |  |  |  |  |  |  |
| 列印准考證   | ✓我已經詳細閱讀上面的個資蒐集、處理、利用告知事項。                                                                                                    | ¥                                                                                |  |  |  |  |  |  |  |  |  |  |
| 檔案下載    | 我同意我不同意                                                                                                    |                                                                                  |  |  |  |  |  |  |  |  |  |  |
| 考古題庫    |                                                                                                    |                                                                                  |  |  |  |  |  |  |  |  |  |  |
| 登出      |                                                                                                    |                                                                                  |  |  |  |  |  |  |  |  |  |  |
|         |                                                                                                    |                                                                                  |  |  |  |  |  |  |  |  |  |  |

四、輸入報名資料,請輸入考生基本資料,確認無誤後點選「確定登錄」。

| NUTN 國立臺南大學 學士班特殊選才招生系統<br>☆ 臺南大學首章 |                           |              |                                          |                  |                         |                              |  |  |  |  |
|-------------------------------------|---------------------------|--------------|------------------------------------------|------------------|-------------------------|------------------------------|--|--|--|--|
| 重要日程                                | 113 學年度網路報名 <b>輸入報名資料</b> |              |                                          |                  |                         |                              |  |  |  |  |
| 報名注意事項                              | 本國身分證 D156582439          | 生日:          | 1990/08/08                               | 姓名: 楊小明          |                         | 性別: 〇女◉男                     |  |  |  |  |
| 輸入報名資料                              | 電話: (06)2133111#24        | 41 手機:       | 0912345678                               | 報考附加資格:          | 具特殊才能者                  | ~                            |  |  |  |  |
| 確認報名資料                              | 2.2 世运会白                  |              | □中低收入戶□特殊境遇家庭∃                           | ₽女□具特殊事蹟之經濟不利生   |                         |                              |  |  |  |  |
| 選擇報名學系                              | 報石資 <i>兩先才</i> (          | □原住民□新住      | 民□新住民子女□身心障礙人士                           | 上□身心障礙人士子女       |                         |                              |  |  |  |  |
| 上傳書審資料                              | 戶籍地址:                     | 郵遞區號 700301  | 臺南市 🖌 中西區樹林街                             | 二段33號            | EMAIL :                 | finn10377@mail.nutn.edu.tw   |  |  |  |  |
| 輸入推薦人資料                             | 通訊地址:                     | 郵遞區號 700301  | 臺南市 🖌 中西區樹林街                             | 二段33號            | ☑與戶籍地址相                 | 司                            |  |  |  |  |
| 確認繳費                                | 報考學歷:                     | 高中(職)畢業(含應屆) | ~                                        |                  |                         |                              |  |  |  |  |
| 列印報名表                               | 甲苯/計連舉持、機關引               |              | 4-50111111111111111111111111111111111111 | 非絕於              | 刑能審驗對夯耂詰病               | <b>穷巡朝</b> 武画聘夕征,艾为白邈求建洁安白邈。 |  |  |  |  |
| 列印准考證                               | 華未/ 沁硯学仪 * (妓園均           |              |                                          | 7-学12            | 空態頁獻秋月有明模<br>例如,100年0日  | 為城開以國胆口博,石尚口学自胡俱為口学。         |  |  |  |  |
| 檔案下載                                | 目前就讀年級:                   | 三            | 110年9月                                   | 訖: 113年6月        | 例如:109年9月。<br>「112年6月」。 | 八字,112年預計華耒,則填為「109年9月」~     |  |  |  |  |
| 考古題庫                                | 緊急聯絡人:                    | 楊大明          | 關係: 父子                                   | 電話: (06)213311   | #241                    | 手機: 0912345678               |  |  |  |  |
| 登出                                  | 試場特殊需求:                   | ○是●否         | 若勾選『是』,請填寫                               | \$簡章附表一、特殊考生需求表。 | 確定登錄                    |                              |  |  |  |  |
|                                     |                           |              |                                          |                  |                         |                              |  |  |  |  |

### 五、請注意所選擇之「報考附加資格」。

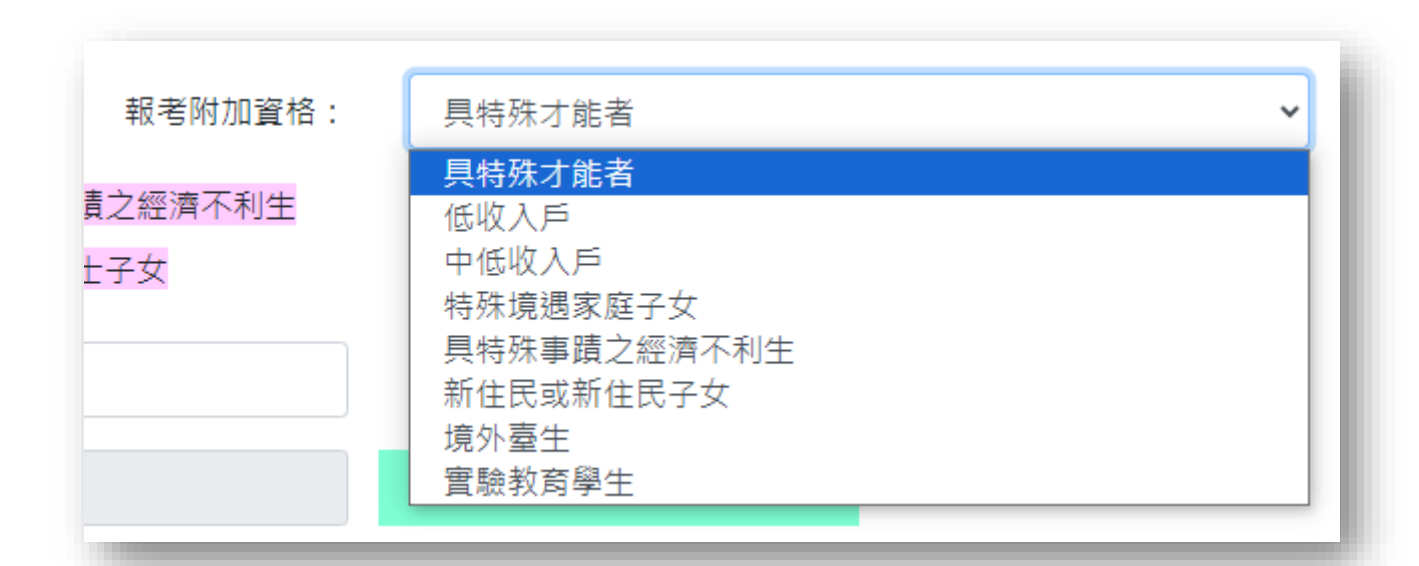

請詳閱招生簡章「**伍、招生學系分則**」中各學系報考附加資格,各系招收對象 分為:

- 1. 具特殊才能者。
- 具不同教育資歷者:低收入戶、中低收入戶、特殊境遇家庭子女、具特殊 事蹟之經濟不利生、新住民或新住民子女、境外臺生、實驗教育學生,請 另外寄繳相關證明文件,郵寄地址:700301臺南市中西區樹林街二段33 號,國立臺南大學招生委員會收。

#### 六、「報名費減免身分」選擇,可複選。

- 具低收入戶、中低收入戶、特殊境遇家庭子女、具特殊事蹟之 經濟不利生、原住民、新住民、新住民子女、身心障礙人士、 身心障礙人士子女等免繳報名費。
- 相關考生勾選後必須於報名期限內寄繳相關證明文件至本校招 生委員會。
- 郵寄地址:700301臺南市中西區樹林街二段33號,國立臺南 大學招生委員會收。

#### 六、上傳大頭照,並同時確認報名資料,如要修改,點選「**修改基本資料**」 可返回上一頁修改,若點選「**確認報名資料**」後就不得再修改。

#### **NLTN** 國立臺南大學 學士班特殊選才招生系統 ☆ 臺南大學首頁 重要日程 113 學年度網路報名 確認報名資料 報名注意事項 照片上傳: ●大頭照 Y • 檔案只接受 JPG 或 PNG格式,大小不得超過 4MB。 • 大頭照解析高度至少需達530px,寬度至少需達410px。 輸入報名資料 電子檔案: 選擇檔案 未選擇任何檔案 確定上傳 確認報名資料 資料登錄: 2023/09/13 17:26:37 資料確認: 尚未確認 修改基本資料 確認報名資料 選擇報名學系 ト傳書審資料 准考證號碼: 身分證字號: D156582439 基本資料 姓名:楊小明性別:男生日:1990/08/08 輸入推薦人資料 戶籍批批 700301 臺南市 中西區樹林街二段33號 確認繳費 通訊地址 700301 臺南市 中西區樹林街二段33號 電子郵件 finn10377@mail.nutn.edu.tw 列印報名表 電話: (06)2133111#241 手機: 0912345678 連絡雷話 列印准考證 報名書減免 蕪 具特殊才能者 報考附加資格 檔案下載 高中(職)畢業(含應屆)。 考古題庫 報考學歷 畢業/就讀學校、機關或團體名稱:國立臺南大學附設高中 目前就讀年級: 三(起迄年月:自110年9月至113年6月) 登出 姓名:楊大明 關係:父子 家長或 緊急聯絡人 電話: (06)2133111#241 手機: 0912345678 試場特殊需求:否 備註

#### 七、點選「確認報名資料」後,點選「**取得繳費帳號**」,進入下一步,選擇 報名學系。

| <b>NUTN</b> 國立臺南大學 學士班 | <b>持殊選</b> 才招生系 | 系統                                                                     |                           |                                 |                                                                                                    | ☆臺南大學首頁 |  |  |  |
|------------------------|-----------------|------------------------------------------------------------------------|---------------------------|---------------------------------|----------------------------------------------------------------------------------------------------|---------|--|--|--|
| 重要日程                   | 113 學年度網路報名     | 113 學年度網路報名 確認報名資料                                                     |                           |                                 |                                                                                                    |         |  |  |  |
| 報名注意事項                 | 照片上傳: ◎大頭       |                                                                        |                           |                                 |                                                                                                    |         |  |  |  |
| 輸入報名資料                 | 電子檔案: 選擇        | <b>堂安</b> 未避擇任何樘安                                                      | 確定上傳                      | <ul> <li>大頭照解析高度至少需認</li> </ul> | 舊30px,寬度至少需達410px。                                                                                                    |         |  |  |  |
| 確認報名資料                 |                 | ****                                                                   |                           |                                 |                                                                                                    |         |  |  |  |
| 選擇報名學系                 | 資料登錄: 2023/C    | 09/13 17:26:37                                                         | 資料確認: <b>2023/09/13 1</b> | 7:51:09                         | 取得繳費帳號                                                                                                    |         |  |  |  |
| 上傳書審資料                 | 甘木返料            | 准考證號碼: 身分證字號: D156582439                                               | 9                         |                                 |                                                                                                    |         |  |  |  |
| 輸入推薦人資料                |                 | 姓名:楊小明 性別:男 生日:1990/08                                                 | /08                       |                                 | De la compañía de la compañía de la comp | -       |  |  |  |
| 確認繳費                   | 戶籍地址<br>通訊地址    | 700301 臺南市中西區樹林街二段33<br>700301 臺南市中西區樹林街二段33                           | 號<br>號                    |                                 | A                                                                                                    |         |  |  |  |
| 列印報名表                  | 電子郵件            | finn10377@mail.nutn.edu.tw                                             |                           |                                 | 1                                                                                                    |         |  |  |  |
| 列印准考證                  | 連絡電話            | 電話:(06)2133111#241 手機:091234                                           | 5678                      |                                 |                                                                                                    |         |  |  |  |
| 檔案下載                   | 報名費減免<br>報考附加資格 | 無具特殊才能者                                                                |                           |                                 |                                                                                                    |         |  |  |  |
| 考古題庫                   | 報考學歷            | 高中(職)畢業(含應屆)。<br>畢業/就讀學校、機關或團體名稱:國立臺南大學附設高中                            |                           |                                 |                                                                                                    |         |  |  |  |
| 登出                     | 家長或             | 日別 ハ.調牛妝: ≤(超2年月:目110年<br>姓名:楊大明 閣係:父子<br>雪話:(06)2133111#241 手機:001234 | 9月 壬 [13年0月)              |                                 |                                                                                                    |         |  |  |  |
|                        | 備註              | 電訊·(00)21331117241 子級·091234<br>試場特殊需求:否                               | 3010                      |                                 |                                                                                                    |         |  |  |  |

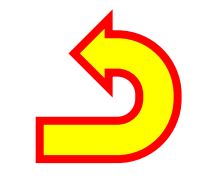

# 貳、選擇報名學系組別

### 一、點選報名學系:點選「**我要報名」**,所點選之學系會出現在下方清單中, 請注意,在尚未點選「取得帳號」前,可「取消報名」該學系。

#### **NUTN** 國立臺南大學 學士班特殊選才招生系統

✿ 臺南大學首頁

| 重要日程    |                 | 113 學年度網路     | 113 學年度網路報名 <b>選擇報名學系 取得繳費帳號</b> |              |      |            |            |                               |                                                                           |  |  |  |
|---------|-----------------|---------------|----------------------------------|--------------|------|------------|------------|-------------------------------|---------------------------------------------------------------------------|--|--|--|
| 報名注意事項  |                 |               | 學系名稱                             |              |      | 報名費        | 考試日期       |                               | <ul> <li>N報名變系之老試時間(詳見簡實陡、變系老試日期表)</li> </ul>                             |  |  |  |
| 輸入報名資料  |                 | 我要報名          | 國語文學系(願景計畫組)                     | 國語文學系(願景計畫組) |      |            |            |                               | 不衝突者,得重複報名多個學系,但每一報名學系必<br>須燉一等報2書。                                       |  |  |  |
| 確認報名資料  |                 | 資訊工程學系(資安組)   |                                  |              | 1000 | 2023年12月8日 |            | <ul> <li>         ·</li></ul> |                                                                           |  |  |  |
| 選擇報名學系  |                 | 我要報名          | 電機工程學系                           |              |      | 1000       | 2023年12月8日 |                               | 具中一組報考, 不得里侵報名问一學系的一股王組及<br>願景計畫組。                                        |  |  |  |
| 上傳書審資料  |                 | 我要報名          | 綠色能源科技學系                         |              |      | 1000       | 2023年12月9日 |                               | <ul> <li>符合簡章規定免繳報名費者,請郵寄相關證明文件(詳<br/>請參閱簡章),由本校審核並確認報名資格後系統就會</li> </ul> |  |  |  |
| 輸入堆薼人容兆 | 1               | 生物科技學系(願景計畫組) |                                  |              | 1000 | 2023年12月9日 |            | 產生准考證號碼。                      |                                                                           |  |  |  |
| 和八正為八員小 | 1               | 我要報名          | 生態暨環境資源學系                        |              |      | 1000       | 2023年12月8日 |                               |                                                                           |  |  |  |
| 確認繳費    |                 | 我要報名          | 生態暨環境資源學系(願景計畫組)                 |              |      | 1000       | 2023年12月9日 |                               | <ul> <li>報名期限:2023/10/31下午11:59:00。請盡量利用<br/>ATM或網路銀行轉帳繳費。</li> </ul>     |  |  |  |
| 列印報名表   |                 | 我要報名          | 視覺藝術與設計學系                        |              |      | 1300       | 2023年12月9日 |                               |                                                                           |  |  |  |
| 列印准考證   |                 |               | 學系名稱                             | 報名費          | 繳費帳  | 號          |            |                               |                                                                           |  |  |  |
| 檔案下載    | 若要更次報名學         | 取消報名          | 國語文學系                            | 800          |      |            | 取得帳號       | 若E                            | 3點選「取得帳號」後                                                                |  |  |  |
| 考古題庫    | <u>条</u> ,請點選「取 | 取消報名          | 資訊工程學系                           | 1000         |      |            | 取得帳號       | 就イ                            | 5得再修改學系,請考                                                                |  |  |  |
| 登出      | 消報名」後・再         | 取消報名          | 生物科技學系                           | 1000         |      |            | 取得帳號       | 牛詰                            | 握值操作。                                                                     |  |  |  |
|         | 從上方重新點選         |               |                                  |              |      |            |            |                               |                                                                           |  |  |  |
|         | 欲報名的學系。         |               |                                  |              |      |            |            |                               |                                                                           |  |  |  |
|         |                 |               |                                  |              |      |            |            |                               |                                                                           |  |  |  |

### <u></u>、選擇學系時請注意:

- 1. 考試日期同一天之學系組,僅能選擇其中一個學系組報名。
- 0. 願景計畫僅限報考資格選填「低收入戶、中低收入戶、特 殊境遇家庭子女、具特殊事蹟之經濟不利生」得報考。
- 部分學系有分一般生組、願景計畫組,考生僅能選擇其中 一組報名。
- 資訊工程學系有分一般生組和資安組,考生僅能選擇其中 一組報名。

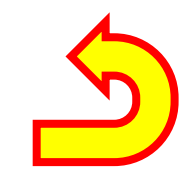

# 參、產生繳費帳號&確認繳費 狀況&產生准考證號碼

「繳費」步驟和「上傳書審資料」、、「輸入推薦人資料」 可同步執行,尚未完成繳費前,仍可先「上傳書審資料」 及「輸入推薦人資料」。

一、點選「取得帳號」後,繳費帳號欄位會出現該學系組之繳費帳號(共16碼),為臺 灣銀行(銀行代碼004)自動產生之專屬虛擬帳號,可透過ATM或網路銀行轉帳, 或點選「繳費單」,列印並持繳費單至臺灣銀行臨櫃繳費、郵局或超商代繳費。

#### **NUTN** 國立臺南大學 學士班特殊選才招生系統

☆ 臺南大學首頁

| 重要日程    | 113 學年度網路 | 113 學年度網路報名 選擇報名學系 取得繳費帳號 |       |                  |                 |            |                                                                           |  |  |  |
|---------|-----------|---------------------------|-------|------------------|-----------------|------------|---------------------------------------------------------------------------|--|--|--|
| 報名注意事項  |           | 學系名稱                      |       |                  | 報名費             | 考試日期       | • 凡報名學系之老試時間(詳目館音陡、學系老試日期表)                                               |  |  |  |
| 輸入報名資料  | 我要報名      | 國語文學系(願景計畫                | 組)    |                  | 800             |            | 不衝突者, 全華複報名多個學系, 但每一報名學系必                                                 |  |  |  |
| 確認報名資料  | 我要報名      | 資訊工程學系(資安組                | )     |                  | 1000            | 2023年12月8日 | <ul> <li>「泉廠一車報石費。</li> <li>●祭糸有分為一般生組及願景計畫組者,考生僅能選擇</li> </ul>           |  |  |  |
| 選擇報名學系  | 我要報名      | 電機工程學系                    |       |                  | 1000            | 2023年12月8日 | 其中一組報考,不得重複報名同一學系的一般生組及<br>願景計畫組。                                         |  |  |  |
| 上傳書案容約  | 我要報名      | 綠色能源科技學系                  |       |                  | 1000            | 2023年12月9日 | <ul> <li>符合簡章規定免繳報名費者,請郵寄相關證明文件(詳<br/>請參閱簡章),田本校審核並確認報名資格後系統就會</li> </ul> |  |  |  |
|         | 我要報名      | 生物科技學系(願景計畫組)             |       |                  | 1000            | 2023年12月9日 | 產生准者證號碼。                                                                  |  |  |  |
| 輸人推薦人資料 | 我要報名      | 生態暨環境資源學系                 |       |                  | 1000            | 2023年12月8日 |                                                                           |  |  |  |
| 確認繳費    | 我要報名      | 生態暨環境資源學系(                | 願景計畫組 | 3)               | 1000 2023年12月9日 |            | • 報名期限: 2023/10/31 下午 11:59:00。請盡量利用                                      |  |  |  |
| 列印報名表   | 我要報名      | 視覺藝術與設計學系                 |       |                  | 1300            | 2023年12月9日 | AINI以前口口或[] 单分 收入款 5g 。                                                   |  |  |  |
| 列印准考證   | 學系名稱      | 報名                        | 費     | 繳費帳號             | _               |            |                                                                           |  |  |  |
| 檔案下載    | 國語文學系     | 800                       |       | 3055391131221001 |                 | 繳費單        |                                                                           |  |  |  |
| 考古題庫    | 資訊工程學系    | § 1000                    | )     | 3055271131341001 |                 | 繳費單        |                                                                           |  |  |  |
| 58 LL   | 生物科技學系    | § 1000                    | )     | 3055921131421001 |                 | 繳費單        |                                                                           |  |  |  |

### 二、列印繳費單:點選「繳費單」後,再點選黃底區塊左上角之「**印表機符** 號」,即可透過網頁列印繳費單。

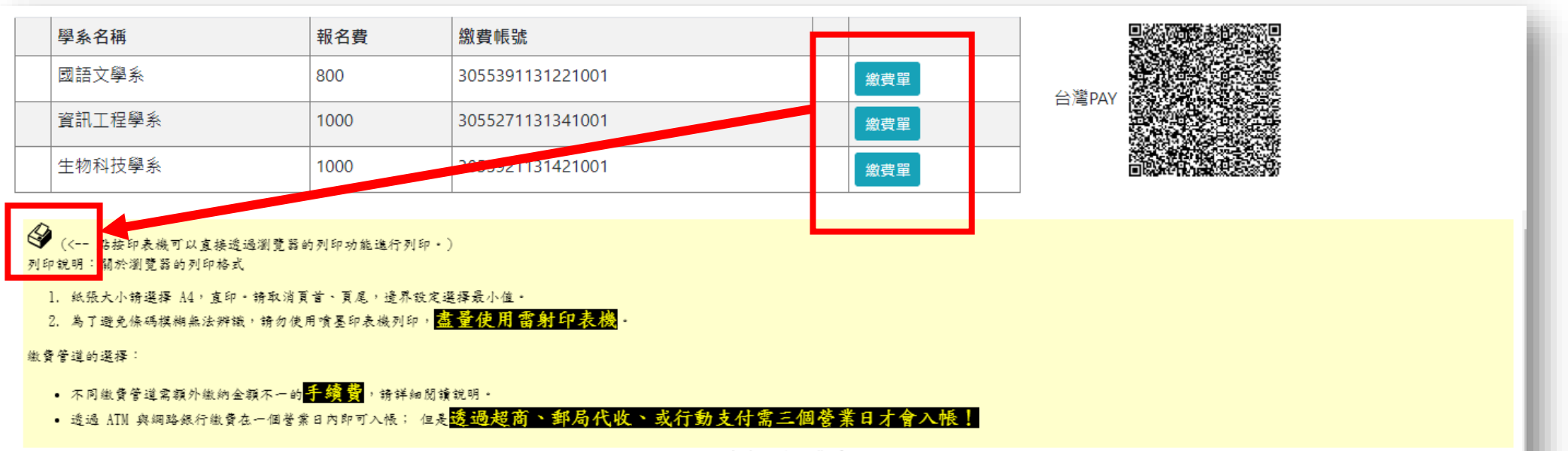

| 國立臺南大學徽寶- | 単 |
|-----------|---|
|-----------|---|

| 中華民國1124                                                                                                    | F09月13日                                                                                                    |                | 第一聯:繳款人收執即                                   |
|----------------------------------------------------------------------------------------------------|----------------------------------------------------------------------------------------------------|----------------|----------------------------------------------|
| 姓名:                                                                                                    | D15658***                                                                                                    | 金額:            | NT\$800                                      |
| 繳費期限:                                                                                                    | 112年10月31日                                                                                                    |                | 合計 新臺幣 捌佰元鏊                                  |
| 名稱:                                                                                                    | 學士班特殊選才 國語文學系 報名費                                                                                                    | 備註:            |                                              |
| <ol> <li>1. 繳費召知</li> <li>2. 繳費費超</li> <li>4. 費費量超</li> <li>4. 費費超</li> <li>4. 費</li> <li>4. 費</li> <li>4. 費</li> <li>4. 費</li> <li>4. 費</li> <li>4. 約</li> <li>4. 約</li> <li>4. 約</li> <li>4. 約</li> <li>4. 約</li> <li>4. 約</li> </ol> | 用: 铸於上述繳費期限內繳費。<br>a:<br>[門市(7-11、全家、OK、萊爾富)代收需自付手續<br>,。<br>,故, 需自付手續費, 依繳款金額區分為5元(繳款<br>,方以下)、10元(繳款金額96-990元)及15元(繳款<br>)1元以上)三種。<br>.行奉地分行路櫃繳款(需自付手續費10元)。<br>.行庫自動權員機(ATM)、網路ATM或網路銀行轉帳<br>入行庫铸選擇或輸入:臺灣銀行代碼004<br>內線入帳號:3055391131221001<br>內線入金額:NT\$800<br>賬手續費視各行庫標準(臺灣銀行提款卡至臺灣銀 | 收乾載記<br>《<br>》 | <b>盖超商、郵局、銀行收花戳記即為收</b><br>保存,為繳費證明或退費之依據,遺失 |

三、網頁列印繳費單畫面:

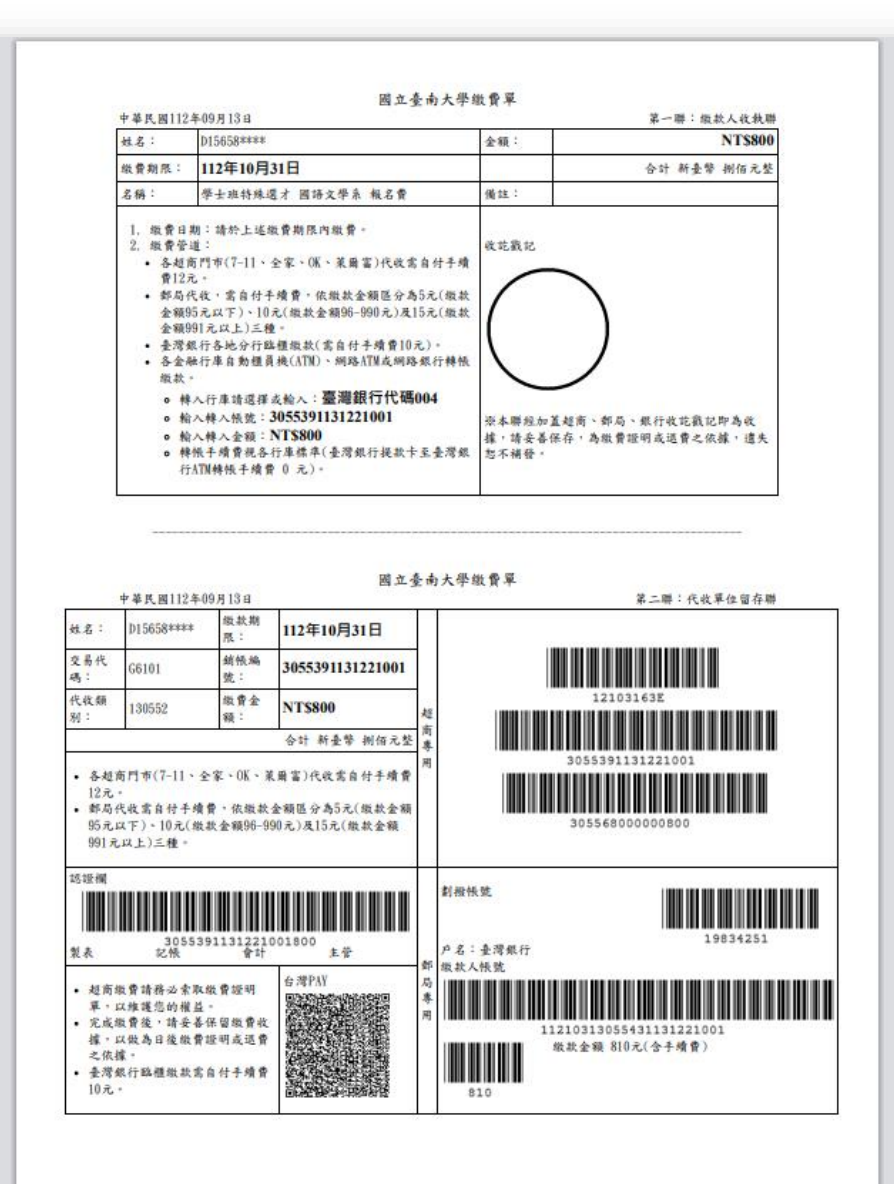

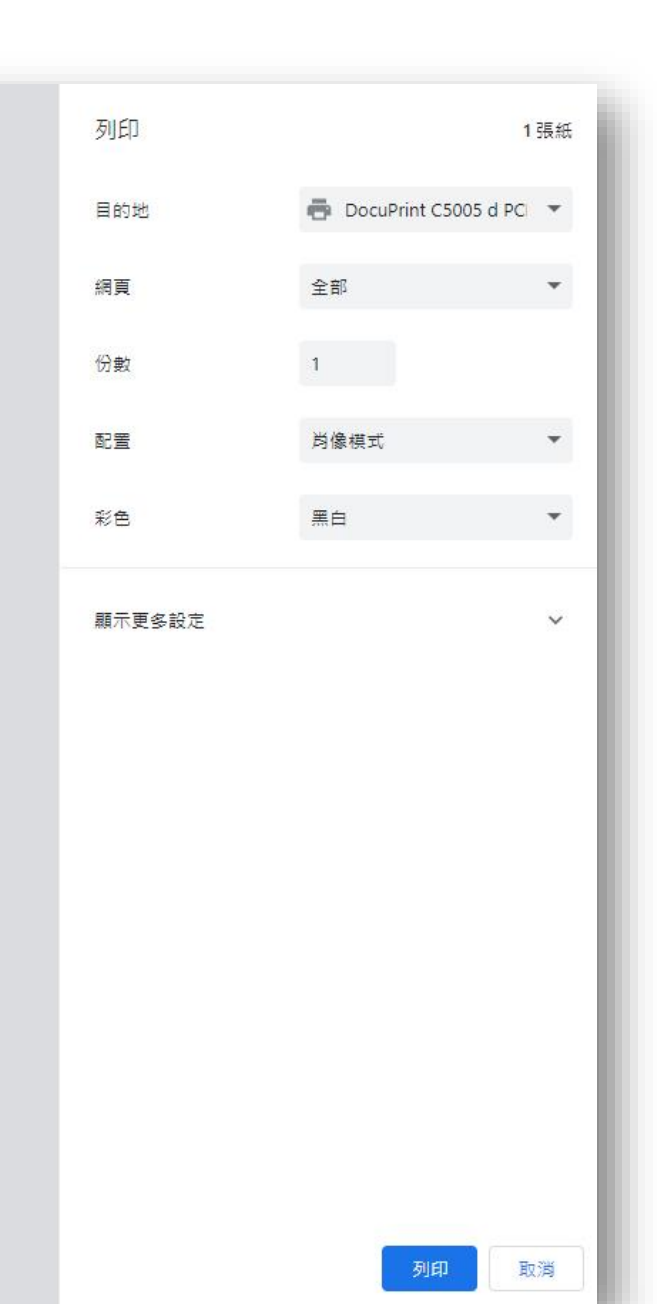

Ð

8

#### 四、確認繳費:完成繳費後,可至「確認繳費」確認繳費狀況,待本校系統有收到 臺銀金流入帳資訊後會出現「繳費日期」,考生再點選「取得准考證號」,後 即可產生准考證號碼。請注意,若是透過郵局、超商代收,須至少等候3個營業 日(不含假日)後才會收到臺銀金流入帳資訊。

| NUTN 國立臺南大學 學士玩                           | E特殊選才持         | 四生產                            | 系統                  |            |                  |       | 有出現      |            | ☆ 臺南大學首頁 | i. |
|-------------------------------------------|----------------|--------------------------------|---------------------|------------|------------------|-------|----------|------------|----------|----|
| 重要日程                                      | <b>113</b> 學年度 | 113 學年度網路報名 <b>確認繳費 取得准考證號</b> |                     |            |                  |       |          | 代表已經入帳。    |          |    |
| 報名注意事項                                    |                | _                              | 報名學系                | 報名費        | 繳費帳號             | 繳費E   | ]期       | 繳費管道       | 准考證號     |    |
| 輸入報名資料                                    | 取得准考證號         | ŧ                              | 國語文學系               | 800        | 3055391131221001 | 2023年 | E9月14日   | 其他         |          |    |
|                                           | 取得准考證號         |                                | 資訊工程學系              | 1000       | 3055271131341001 | 2023年 | E9月14日   | 其他         |          |    |
| ● 冉 新 送 収 侍 准 考 證 號<br>止 後, 會 白 動 差 生 准 老 |                |                                | 生物科汉与               | 1000       | 3055921131421001 | _     |          | 尚未收到您的繳費資料 |          |    |
|                                           |                |                                |                     |            |                  |       |          |            |          |    |
| 列印始名表 单文目 [4]<br>可(印) 4 光 22 報名注意事項       |                | 113 :                          | 学年及網路報石 <b>唯祕椒貝</b> | 4X1守/庄/方起弘 | τ.               |       |          |            |          |    |
| 輸入報名資料                                    |                |                                | 報名學系                | 報名費        | 繳費帳號             | 繳費日期  |          | 期 繳費管理     |          | 號  |
| 確認報名資料                                    |                |                                | 國語文學系<br>           | 800        | 3055391131221001 | 202   | 3年9月14日  | 其他         | 221001   |    |
| 選擇報名學系                                    |                |                                | 資訊工程學系<br>          | 1000       | 3055271131341001 | 202   | 23年9月14日 |            | 341001   |    |
| 上傳書審資料                                    |                |                                | 王彻科抆學糸<br>          | 1000       | 3055921131421001 |       |          | 向木収到您的繳費資料 |          |    |
| 輸入推薦人資料                                   |                |                                |                     |            |                  |       |          |            |          |    |
| 確認繳費                                      |                |                                |                     |            |                  |       |          |            |          |    |
| 列印報名表                                     |                |                                |                     |            |                  |       |          |            |          |    |
| 列印准考證                                     |                |                                |                     |            |                  |       |          |            |          |    |

五、考生若為低收、中低收入戶、特殊境遇家庭子女、具特殊事蹟之經濟不 利生、新住民及其子女、身障人士、身障人士子女、原住民等身分者, 免繳交報名費,但須於簡章規定繳件截止日前,寄繳相關證明文件至本 校招生委員會。

六、郵寄地址:700301 臺南市中西區樹林街二段33號,國立臺南大學招生 委員會收。

七、待本校收到相關證明文件,經審查通過後,會再產生准考證號碼,相關 考生請於考前三天前自行上網列印准考證,並檢視自己的准考證號碼。

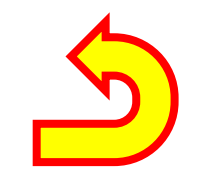

# 肆、上傳書審資料

「繳費」步驟和「上傳書審資料」 、 「輸入推薦人資料」 可同步執行,尚未完成繳費前,仍可先「上傳書審資料」 及「輸入推薦人資料」。

### 一、於確認報名學系後,請下拉所報考之學系,並上傳欲繳交之書審資料PDF, 1個報名學系組僅能上傳1個PDF,檔案大小不得超過20MB。

#### **NLTN** 國立臺南大學 學士班特殊選才招生系統 ▲ 臺南大學首頁 重要日程 報名注意事項 學系: -- 請選擇學系 --· 請於2023/10/31 下午 11:59:00(含)前完成上傳,逾期恕不受理補繳。 輸入報名資料 學系規定之書審項目請詳閱招生簡章,上傳前請自行檢查檔案清晰度,如無法辨識致影響評 確定上傳 書審資料: 選擇檔案 未選擇任何檔案 分或資格審查者,概由考生自行負責。 確認報名資料 書審項目請依簡章內規定順序合併為單一檔案(PDF合併)上傳,檔案大小請勿超過20MB。 選擇報名學系 系別年級 書審資料檔案 檔案上傳時間 上傳書審資料 國語文學系一般組 是 輸入推薦人資料 資訊工程學系一般組 確認繳費 生物科技學系一般組 列印報名表 列印准考證 113 學年度網路報名 上傳書審資料 檔案下載 考古題庫 登出 學系 : 國語文學系一般組 $\sim$ -- 請選擇學系 --國語文學系一般組 書審資料: **資訊工程學系一般**組 生物科技學系一般組

#### 二、上傳期限截止前,得重複上傳,重複上傳之檔案會覆蓋舊有檔案,上傳 後,可點選「下載」檢視所上傳之PDF檔案內容是否正確。

| 113 學年度網路報名 上傳書審資料                                        |                                                                                         |                                                                                                    |                                                                                 |  |  |  |  |  |  |  |  |
|-----------------------------------------------------------|-----------------------------------------------------------------------------------------|----------------------------------------------------------------------------------------------------|---------------------------------------------------------------------------------|--|--|--|--|--|--|--|--|
| <ul> <li>學系: 請選擇學系</li> <li>書審資料: 選擇檔案 未選擇任何檔案</li> </ul> | <ul> <li>▼</li> <li>●</li> <li>●</li> <li>●</li> <li>●</li> <li>●</li> <li>●</li> </ul> | 請於 <b>2023/10/31 下午 11:59:00</b> (含)<br>學系規定之書審項目請詳閱招生簡章,上傳<br>分或資格審查者,概由考生自行負責。<br>書審項目請依簡章內規定順序合併為單一楷 | 前完成上傳,逾期恕不受理補繳。<br>身前請自行檢查檔案清晰度,如無法辨識致影響評<br>檔案(PDF合併)上傳,檔案大小請勿超過 <b>20MB</b> 。 |  |  |  |  |  |  |  |  |
| 系別年級                                                      | 是否需上傳書審資料                                                                               | 書審資料檔案                                                                                                  | 檔案上傳時間                                                                          |  |  |  |  |  |  |  |  |
| 國語文學系一般組                                                  | 是                                                                                       | 下載                                                                                                    | 2023/09/13 18:27:57                                                             |  |  |  |  |  |  |  |  |
| 資訊工程學系一般組                                                 | 是                                                                                       | 下載                                                                                                    | 2023/09/13 18:36:01                                                             |  |  |  |  |  |  |  |  |
| 生物科技學系一般組                                                 | 是                                                                                       | 下載                                                                                                    | 2023/09/13 18:36:06                                                             |  |  |  |  |  |  |  |  |
|                                                           |                                                                                         |                                                                                                    |                                                                                 |  |  |  |  |  |  |  |  |

 請留意,上傳時間截止後,將不得再抽換或以任何形式補繳書審資料,請務 必留意上傳期限。 三、書審資料內容:應詳閱招生簡章「伍、招生學系分則」內容進行準備 其中以「特殊才能」身分報名者,書審資料第一項應為「特殊才能證 明」。

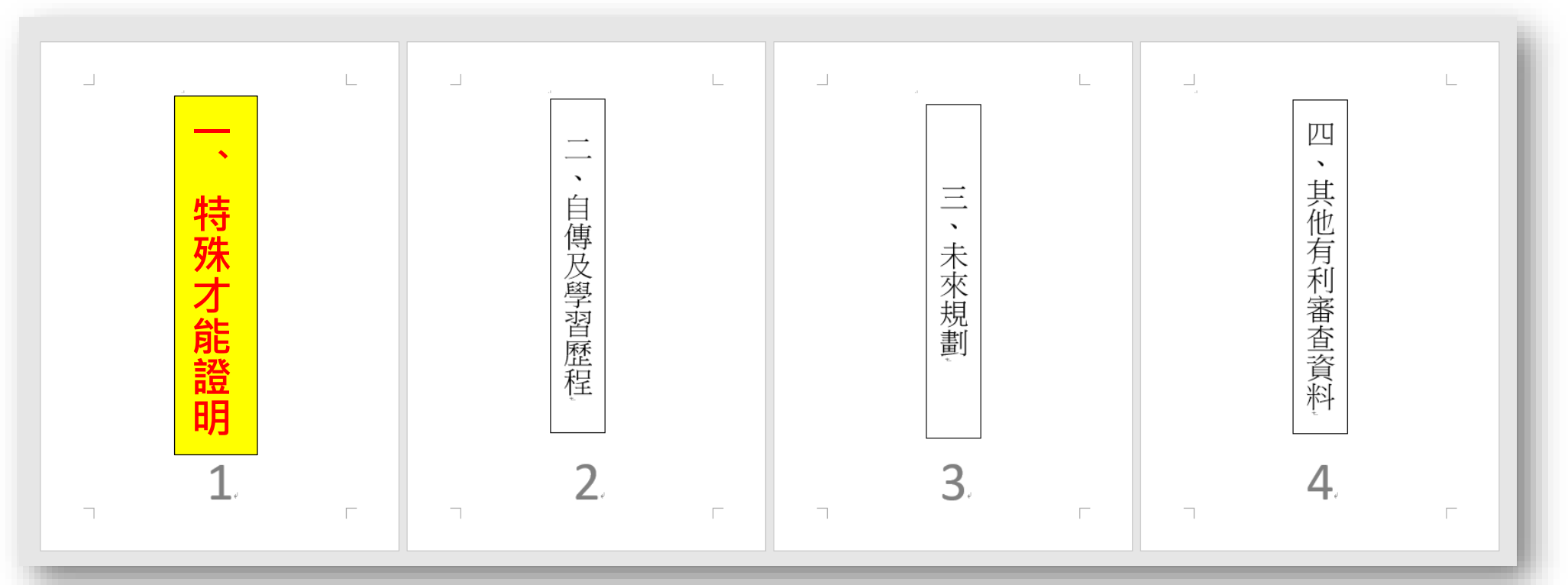

- 以上圖為例,此為本校國語文學系所需繳交資料項目,以「特殊才能身分」報名者,第 一項為特殊才能證明,第二項至第四項則依簡章規定內容排序彙整成一個PDF。
- 以「不同教育資歷」身分報名者,得無需提交第一項特殊才能證明,直接從第二項開始 準備。

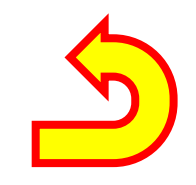

# 伍、輸入推薦人資料

- 限報名生態暨環境資源學系、視覺藝術與設計學系者需線上填寫推薦信。
- 「繳費」步驟和「上傳書審資料」、「輸入推薦人資料」可同步執行, 尚未完成繳費前,仍可先「上傳書審資料」及「輸入推薦人資料」。

### 一、在輸入推薦人資料中,表格中「須提供推薦信數量」,如顯示「0」,代 表該系組不需要提供推薦信。

#### **NUTN** 國立臺南大學 學士班特殊選才招生系統 ▲ 臺南大學首頁 重要日程 113 學年度網路報名 輸入推薦人資料 報名注意事項 學系 須提供推薦信數量 • 確認推薦人資料登錄無誤請點按"送出通知",系統會寄發EMAIL給推薦人。 • 請自行注意推薦人上網登錄資料的進度,盡量避免發送太多次通知。 輸入報名資料 國語文學系一般組 選取 0 • 推薦函內容可能會有3種狀態:尚未填寫、已填寫未確認、已填寫已確認。 • 刪除推薦人會連同登錄中的推薦內容一併刪除,但推薦函內容已確認的就無法刪除。 資訊工程學系一般組 選取 0 確認報名資料 選取 生物科技學系一般組 2 選擇報名學系 推薦人姓名在登録後無法修改,只能整筆刪除重新輸入。 推薦人姓名: 周截輪 上傳書審資料 輸入推薦人資料 服務機關 國立臺南大學附設高中 職稱: 導師 連絡電話: 06-2133111 確認繳費 電子郵件信箱: admission@pubmail.nutn.edu.tw 確定儲存 列印報名表 列印准考證 檔案下載 考古題庫 登出

#### 二、點選**「選取」**後,可輸入推薦人基本資料,填寫完畢後點選**「確定儲存」**,請 留意「電子信箱」務必正確,避免推薦人無法收到本校推薦信填寫連結。

113 學年度網路報名 輸入推薦人資料

| 選取<br>選取<br>選取 | 學系<br>國語文學系一般組<br>資訊工程學系一般組<br>生物科技學系一般組 | 須提供                | 共推薦信數量<br>0<br>0<br><b>2</b>         | :                              | <ul> <li>確認推薦人資料登錄無誤請點按"送出通知", 系統會寄發EMAIL給推薦人。</li> <li>請自行注意推薦人上網登錄資料的進度, 盡量避免發送太多次通知。</li> <li>推薦函內容可能會有3種狀態:尚未填寫、已填寫未確認、已填寫已確認。</li> <li>刪除推薦人會連同登錄中的推薦內容一併刪除,但推薦函內容已確認的就無法刪除。</li> </ul> |                             |            |      |                 |  |
|----------------|------------------------------------------|--------------------|--------------------------------------|--------------------------------|----------------------------------------------------------------------------------------------------|-----------------------------|------------|------|-----------------|--|
|                | 推薦人姓名:<br>服務機關:<br>電子郵件信箱:               |                    | 推薦人姓名在登錄後無法修改<br>職種                  | 【, <b>只能整筆</b><br>頁:<br><br>確定 | 聲刪除重新輸入。<br>儲存                                                                                                    |                             | 連絡電話:      |      |                 |  |
| 修改             | <b>姓名 服務機</b><br>刪除 周截輪 國立臺              | 期 職稱<br>商大學附設高中 導師 | 電子郵件信箱<br>admission@pubmail.nutn.edu | ı.tw                           | 連絡電話<br>06-2133111                                                                                                    | 最後異動<br>2023/09/13 18:38:15 | 已通知次數<br>1 | 送出通知 | 推薦函內容<br>尚未線上填寫 |  |

如輸入之推薦人資料有誤可做修改或整筆刪除,但推薦人已經完成填寫推薦信則無法刪除。
 確認推薦人資料無誤,請點選「送出通知」,推薦人即可收到本校系統寄發之推薦信填寫連結。

#### 三、推薦人收到信件後,可點選信中連結,並於期限前完成填寫。<mark>(信件如未收到,</mark> 請檢查是否被歸類到垃圾信箱,或電子郵件地址有誤)

| 收信匣<br>● 封存 → 回信 → ④ 全回 → 朝書 ▼ → ◎ 槽籤 ▼ → 移至▼   審告信 ▼ → × →   檢視 ▼ 更多 ▼                                                                                                    |                        |                            |
|----------------------------------------------------------------------------------------------------|------------------------|----------------------------|
|                                                                                                    | 寄件人                    | 日期 💼                       |
| !                                                                                                    | admissions             | 09/13 18:39                |
| ◎ 收信匣/ < 楊小明 > 報考國立臺南大學113學年度 學士班特殊選 - Google Chrome                                                                                                    | - 🗆 X                  |                            |
| pubmail.nutn.edu.tw/cgi-bin/msg_read?cmd=mail_header&m=9381245&mbox=@&msgid                                                                                                    | =\$_7A43GIQFVB&ty      | 此畫面為示意                     |
| ④回信 ④ 全回 ② 韓寄 ▼   ④ 標籤 ▼ ④ 移至   廣告信 ▼ ⑧ ▼                                                                                                    | 1/1 篇                  | <mark>圖,隨使用者</mark>        |
| <ul> <li>□ 來源: admissions@gm2.nutn.edu.tw </li> <li>收信: admission@pubmail.nutn.edu.tw</li> <li>標題: &lt;楊小明&gt;報考國立臺南大學113學年度學士班特殊選才招生,邀請您擔任推薦人!</li> <li>日期: Wed, 13 Sep 2023 18:38:50</li> </ul> | ■ …                    | 的電子信箱種<br>類不同而有不<br>同早現書面。 |
| 師長您好:                                                                                                    |                        | 问土坑鱼山                      |
| 考生 < 楊小明 > 報考國立臺南大學113學年度「 生物科技學系」特殊選才招生, 該生已邀請                                                                                                    | 「您擔任其推薦人!              |                            |
| 請您直接點選以下的連結,線上填寫您的推薦函內容,並請協助 <mark>於報名繳件期限(2023/10/3</mark><br>後不得再修改相關內容,謝謝。                                                                                                    | 1)内完成,確認送出             |                            |
| https://beta2016.nutn.edu.tw/sRecruit/Enroll/rcmdOnline.aspx?<br>p=r0jOFhwfrd5aQBgZnV1cKHPmF5TuscsA10QGUexux50%3d<br>寫推薦信內容                                                                       | J線上填<br><sub>S</sub> 。 |                            |
| 敬祝                                                                                                    |                        |                            |

#### 四、點選填寫連結後,開始填寫推薦函,請逐題填寫,該題填寫完畢後點選 「下一題」,簡答題沒有要填寫之內容,請填寫「無」。

#### 113 學年度 國立臺南大學 學士班特殊選才 推薦函線上填寫 楊小明 生物科技學系一般組 姓名 報考學系 Ξ 就讀學校/機構或自學 國立臺南大學附設高中 就讀年級 學生資料 雷話 (06)2133111#241 手機 0912345678 Email finn10377@mail.nutn.edu.tw 國立臺南大學附設高中 姓名 周截輪 服務機關 推薦人 導師 職稱 雷話 06-2133111 Email admission@pubmail.nutn.edu.tw |說明:本推薦書之目的在協助本系委員了解學牛學習表現概況, 作為學牛入學決定之參考,您的寶貴意見,本系甚為感激,此項資料將列為機密,不對外公開。 • 請逐題點選或填寫,進入 下一題 時前一題的內容就會被儲存; 預覽 可以看到整體推薦函的填寫結果; 確認 則是將推薦函填寫結果鎖定,不再修改。 • 請於 2023/10/31 23:59:00 前完成填寫並 確認 ! 您與學生的關係: (多選) □導師 □ 專題或競賽指導教師 □ 任課教師 □ 輔導老師 □ 其它請說明:

#### 五、全部填寫完畢後,或點選預覽可見到所有填寫內容,如有誤,可點選「繼續填 寫」將所有資料填寫完畢。

| Linan uomission@puoman.noan.coo.tw                                      |
|-------------------------------------------------------------------------|
| 說明:本推薦書之目的在協助本系委員了解學生學習表現概況, 作為學生入學決定之參考,您的寶貴意見,本系甚為感激,此項資料將列為機密,不對外公開。 |
| • 請逐題點選或填寫,進入 下一題時前一題的內容就會被儲存; 預覽 可以看到整體推薦函的填寫結果; 確認 則是將推薦函填寫結果鎖定,不再修改。 |
| • 請於 <mark>2023/10/31 23:59:00</mark> 前完成填寫並 <mark>確認</mark> !          |
| 1. 您與學生的關係: (多選)                                                        |
| ☑ 導師 □ 專題或競賽指導教師 □ 任課教師 □ 輔導老師 □ 其它請說明:                                 |
|                                                                         |
| 繼續填寫                                                                    |
| 1. 您與學生的關係:                                                             |
| ┙導師 □ 專題或競賽指導教師 □ 任課教師 □ 輔導老師 □ 其它請說明:《導師》                              |
| 填寫時間: <mark>2023/9/13 下午 06:41:09</mark> 確認否: <mark>否</mark>            |
| 2. 認識學生的時間是:                                                            |
| ●一學期○未滿一年○一年以上(一學期)                                                     |
| 填寫時間: <mark>2023/9/13 下午 06:41:09</mark> 確認否: <mark>否</mark>            |
| 請就下列項目,評定學生在同儕或相同年紀裡的表現。                                                |
|                                                                         |
| ● 則5%以内○5~10%○10~25%○25~50%○50%以後○無從評估 (則5%以內)                          |
| 填寫時間:2023/9/13 卜午 06:41:10 確認否: <mark>否</mark>                          |
|                                                                         |

#### 六、全部填寫完畢後,確認內容無誤,可點選**「確認」,確認送出後即不可** 再修改。

| 說明:本推薦書之目的在協助本系委員了解學生學習表現概況, 作為學生入學決定之參考,您的寶貴意見,本系甚為感激,此項資料將列為機密,不對外公開。<br>- |  |  |  |  |
|------------------------------------------------------------------------------|--|--|--|--|
| • 請逐題點選或填寫,進入 下一題 時前一題的內容就會被儲存; 預覽 可以看到整體推薦函的填寫結果; 確認 則是將推薦函填寫結果鎖定,不再修改。     |  |  |  |  |
| • 請於 <u>2023/10/31 23:59:00</u> 前完成填寫並 確認 !                                  |  |  |  |  |
|                                                                              |  |  |  |  |
| 1. 您與學生的關係: (多選)                                                             |  |  |  |  |
| ☑ 導師 □ 專題或競賽指導教師 □ 任課教師 □ 輔導老師 □ 其它請說明:                                      |  |  |  |  |
|                                                                              |  |  |  |  |
|                                                                              |  |  |  |  |
| 確認完成!                                                                        |  |  |  |  |
|                                                                              |  |  |  |  |
| 1 您與學生的關係:                                                                   |  |  |  |  |
| ☑ 導師 □ 專題或競賽指導教師 □ 任課教師 □ 輔導老師 □ 其它請說明: <mark>(導師)</mark>                    |  |  |  |  |
| 填寫時間: <mark>2023/9/13 下午 06:41:51</mark> 確認否:是                               |  |  |  |  |
|                                                                              |  |  |  |  |
| 2. 認識學生的時間是:                                                                 |  |  |  |  |
|                                                                              |  |  |  |  |

#### 七、考生可於系統中查詢目前推薦人填寫推薦信進度,以自行掌握及通知提 醒推薦人填寫推薦信。

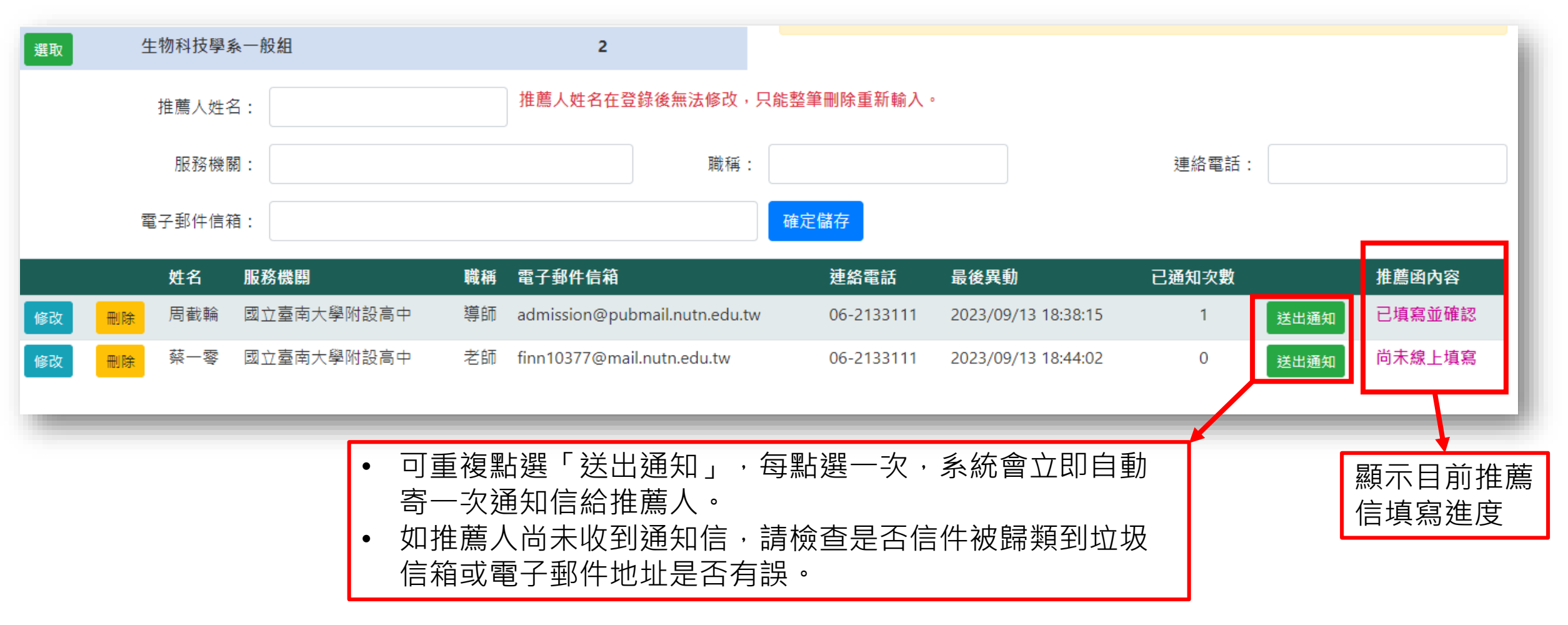

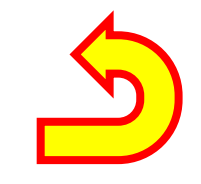

# 陸、檢視報名資料&列印准考證

### 一、考生可於系統「列印報名表」,確認所輸入之報名資料內容正確與否, 及查看准考證號碼,<mark>相關報名表不須列印繳交,請自行檢視存查即可</mark>。

#### **NUTN** 國立臺南大學 學士班特殊選才招生系統

重要日程 113 學年度網路報名 列印報名表 報名注意事項 報名學系 報名費 准考證號 輸入報名資料 國語文學系 800 221001 預覽列印 確認報名資料 預覽列印 資訊工程學系 1000 341001 選擇報名學系 生物科技學系 1000 預覽列印 上傳書審資料 輸入推薦人資料 報名表列印僅供考生檢視所填報名資料,不需列印寄繳。 確認繳費 ♀ (<-- 點按印表機可以直接透過瀏覽器的列印功能進行列印。)</p> 列印報名表 列印說明: 列印准考證 1. 請選擇 A4 大小,直印。 2. 請取消頁首、頁尾,使用瀏覽器預設邊界。 檔案下載 國立臺南大學 113 學年度特殊選才招生報名表 考古題庫 准考證號碼: 221001 身分證字號: D156582439 登出 基本資料 姓名:楊小明性別:男生日:1990/08/08 報老學系 國語文學系 700301 臺南市 中西區樹林街二段33號 戶籍地址 通訊地址 700301 臺南市 中西區樹林街二段33號 電子郵件 finn10377@mail.nutn.edu.tw

☆ 臺南大學首頁

# 二、考生可於考前三天自行上網列印准考證,並請至學系網站或首頁最新消息、本校招生資訊網查詢學系公告之面試順位。

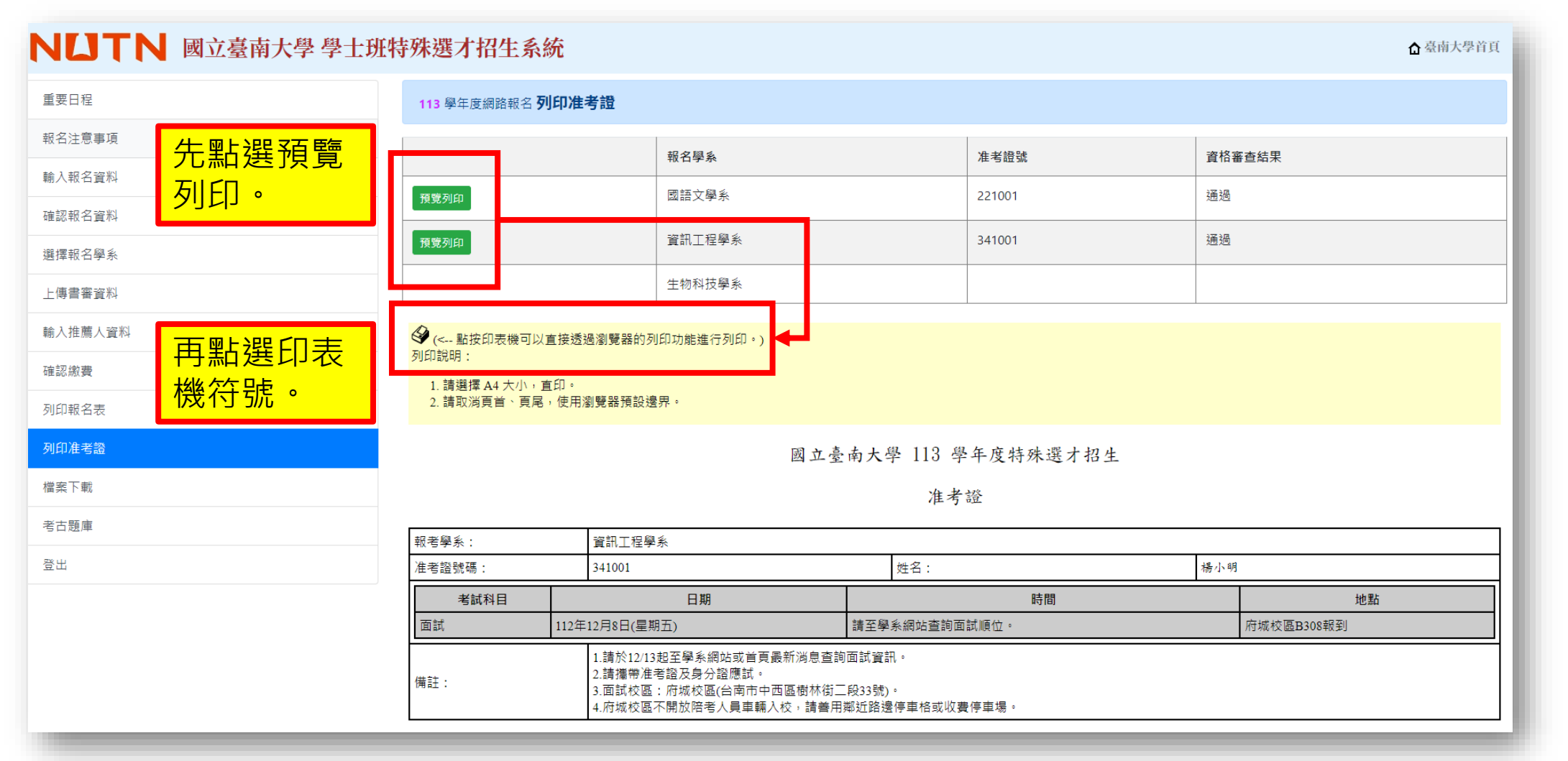

#### 三、准考證列印畫面如下,面試當日請記得攜帶**准考證**及**身分證件(含身分證、** 駕照、有照片健保卡、護照等)。

|       |                                                                        |                                                             |            | 제네     |                 | 1 7E %C  |
|-------|------------------------------------------------------------------------|-------------------------------------------------------------|------------|--------|-----------------|----------|
|       | 國立臺南大學                                                                 | B 113 學年度特殊選才                                               | - 招生       | יאניל  |                 | גא אסכיי |
|       |                                                                        | 准考證                                                         |            | 目的地    | DocuPrint C5005 | d PCI 🔻  |
|       |                                                                        |                                                             |            | 復古     | 合却              | -        |
| 報考學系: | 資訊工程學系<br>341001                                                       | 姓名·                                                         | 橫小明        | 洞貝     | 王朝              | •        |
| 考試科目  | 日期                                                                     | 時間                                                          | 地點         | 份數     | 1               |          |
| 面試 1  | 112年12月8日(星期五)                                                         | 請至學系網站查詢面試順位。                                               | 府城校區B308報到 |        |                 |          |
| :     | <ol> <li>請於12/13起至學系編</li> <li>請攜帶准考證及身分</li> <li>面試校區,府城校區</li> </ol> | 明站或首頁最新消息查詢面試資訊<br>'證應試。<br>((台南市中西區樹林街 <sup>一</sup> 段33號)。 |            | 配置     | 肖像模式            | *        |
|       | 4.府城校區不開放陪考                                                            | 人員車輛入校・請善用鄰近路邊                                              | 停車格或收費停車場。 | 彩色     | 黑白              | *        |
|       |                                                                        |                                                             |            | 顯示更多設定 |                 | ~        |
|       |                                                                        |                                                             |            |        |                 |          |
|       |                                                                        |                                                             |            |        |                 |          |
|       |                                                                        |                                                             |            |        | 列印              | 取消       |

37

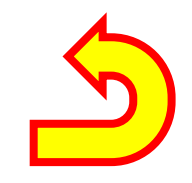

# 、應寄繳相關文件

應寄繳文件者:低收入戶、中低收入戶、特殊境遇家庭子女、具特殊事蹟之 經濟不利生、新住民、新住民子女、身障人士、身障人士子女、原住民、境 外臺生、實驗教育學生、欲申請特殊應試需求者、境外臺生及離島生視訊面 試申請者。

## 各身分別應寄繳資料一覽表(詳見簡章**肆、報名辦法**)

- 郵寄地址:700301臺南市中西區樹林街二段33號,國立臺南大 學招生委員會收。
- 以下為簡表,詳細內容仍需以招生簡章為主。

| 身分別         | 應寄繳文件                                  |
|-------------|----------------------------------------|
| 低收入戶        | 低收入戶證明。                                |
| 中低收入戶       | 中低收入戶證明。                               |
| 特殊境遇家庭子女    | 特殊境遇家庭子女證明,非清寒證明。                      |
| 具特殊事蹟之經濟不利生 | 1.具特殊事蹟之經濟不利生高中推薦書。<br>2.前一年家戶年所得證明文件。 |

# 各身分別應寄繳資料一覽表(詳見簡章**肆、報名辦** 法)(續)

以下為簡表,詳細內容仍需以招生簡章為主。

| 身分別                 | 應寄繳文件                                                                   |
|---------------------|-------------------------------------------------------------------------|
| 新住民或新住民子女           | 戶口名簿影本或戶籍謄本,須載明父或母之國籍<br>(父母已結婚登記載明外籍配偶原生國籍、姓名)。                        |
| 身心障礙人士              | 身心障礙手冊或各直轄市、縣市政府特殊教育學生<br>鑑定及就學輔導委員會鑑定證明影本。                             |
| 身心障礙人士子女            | 父母身心障礙手冊影本及戶籍謄本。                                                        |
| 境外臺生<br>(持境外學歷(力)者) | <ol> <li>1.應出具境外高中在學證明或境外高中畢業證書影本。</li> <li>2.持境外學歷(力)證明切結書。</li> </ol> |

# 各身分別應寄繳資料一覽表(詳見簡章<mark>肆、報名辦</mark>法)(續)

以下為簡表,詳細內容仍需以招生簡章為主。

| 身分別    | 應寄繳文件                                                                               |
|--------|-------------------------------------------------------------------------------------|
| 實驗教育學生 | 1.學校型態實驗教育學生:就讀學校應屬教育部實驗<br>教育學校名冊,並繳交在學證明或學生證影本並蓋<br>有註冊章。                         |
|        | 2.非學校型態賞驗教育學生(含目學、團體、機構):應<br>繳交資料如下:<br>(1)非嶨校刑能實驗教育報考資格切結書。                       |
|        | (1)非學校里想員嚴我內報告貨佔防船督<br>(2)直轄市、縣(市)政府教育處核發之非學校型態實<br>驗教育學生身分證明影本或已完成非學校型態實<br>驗教育證明。 |
| 原住民    | 檢附本人3個月內之戶籍謄本一份, 謄本上應有山地或<br>平地原住民記事。                                               |

# 各身分別應寄繳資料一覽表(詳見簡章<mark>肆、報名辦</mark> 法)(續)

以下為簡表,詳細內容仍需以招生簡章為主。

| 身分別             | 應寄繳文件           |
|-----------------|-----------------|
| 身心障礙考生需特殊應試需求者  | 特殊考生需求表         |
| 境外臺生及離島生申請視訊面試者 | 境外臺生及離島生視訊面試申請表 |

# 結束

服務單位:教務處企劃組

諮詢電話:(06)2133111#241